## **INSTALACJA AUTOMAPY**

sposób instalacji AutoMapy, krok po kroku przy zastosowaniu czytnika kart, instalacja przez ActiveSync nie wiele się różni i na pewno każdy sobie z tym poradzi.

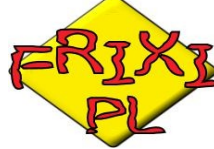

- FRIXI
- Uruchamiasz instalator AutoMapa.exe (lub setup.exe)
   Wyświetla się kreator instalacji AutoMapy

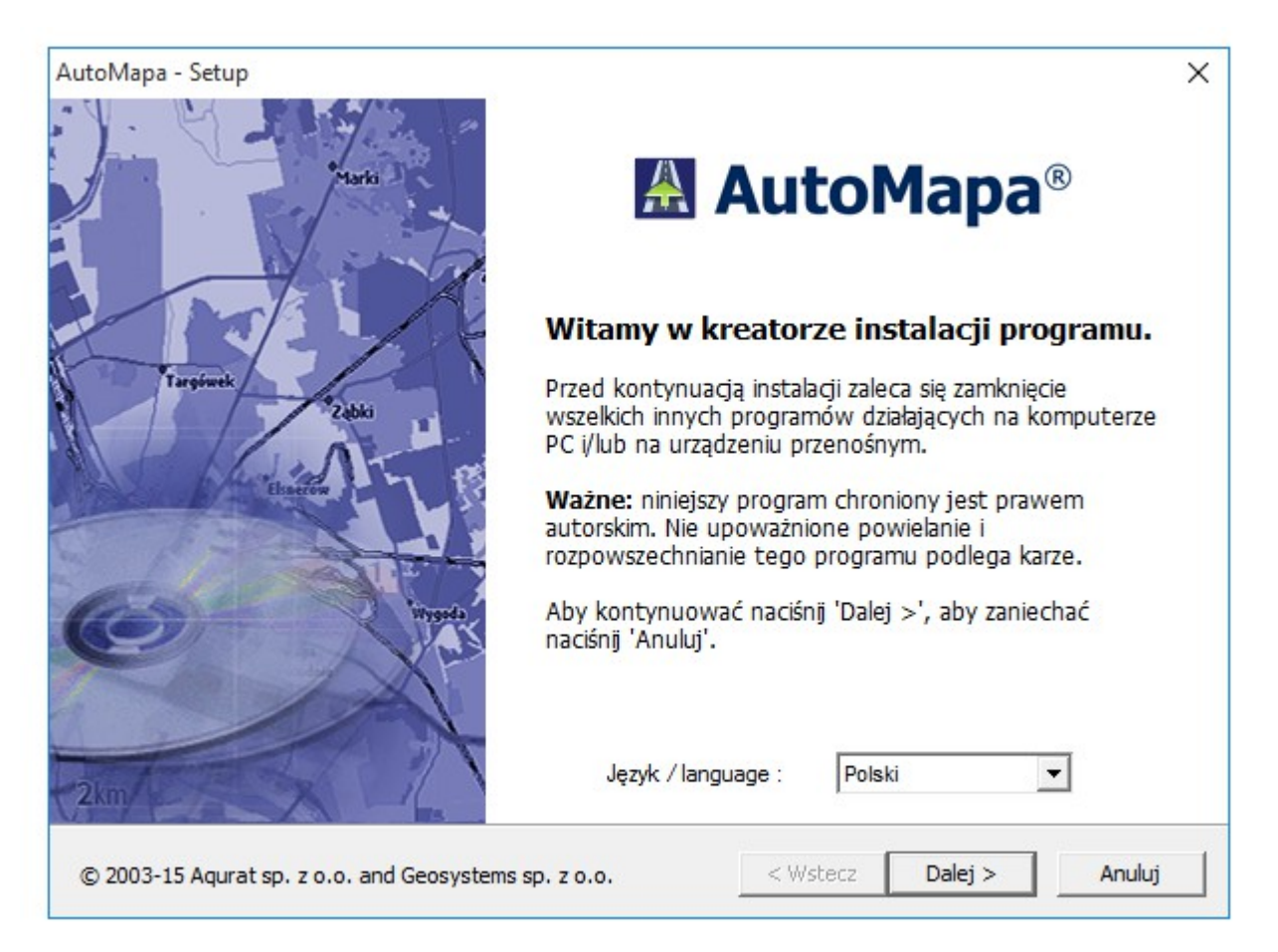

3. W nowych wersjach automapy od 6.18 obowiązkowo wybrać "Instalacja zaawansowana"

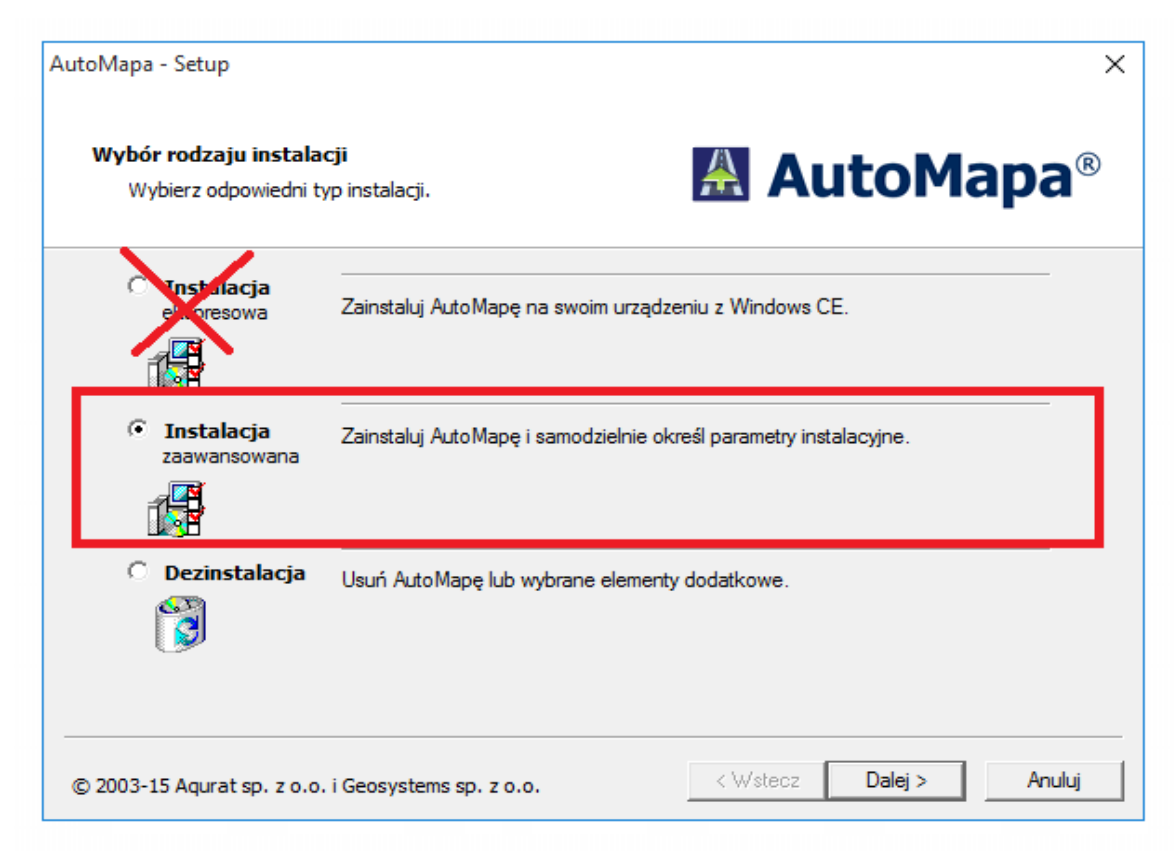

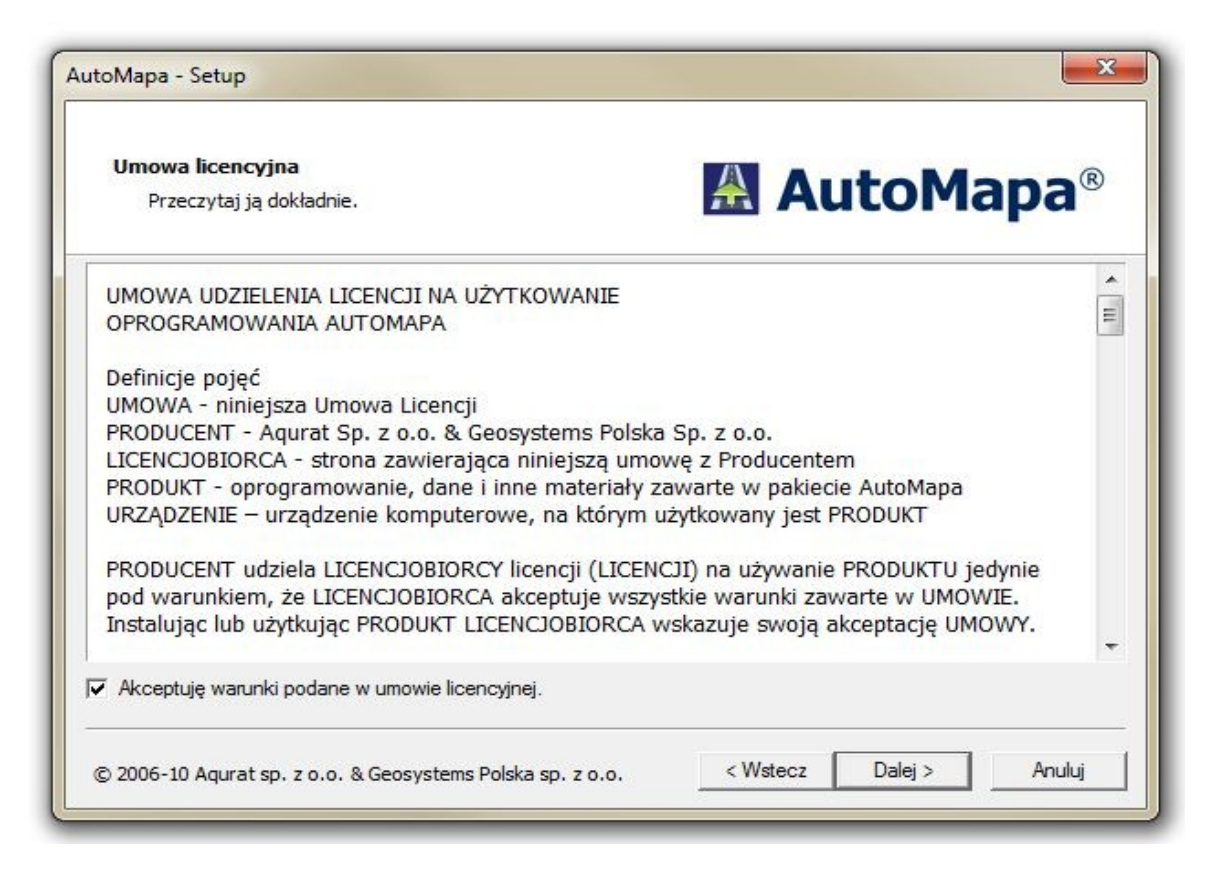

6. W oknie wyboru miejsca instalacji zaznaczasz Czytnik kart i klik Dalej (oczywiście karta musi być w czytniku)

Dla **MIO M300** i **M400** wybieramy tak samo, nawigacja nie ma czytnika kart ale przez system jest traktowana jak karta pamięci i właśnie wybieramy opcję instalacji na kartę pamięci.

| Wybór   | urządzenia                                                                                                    |
|---------|----------------------------------------------------------------------------------------------------|
| Wyb     |                                                                                                    |
| 2001    | stalowana, zaktualizowana ito usulilięta Automapa.                                                                                                    |
| Wybierz | urządzenie, na którym ma być przeprowadzona instalacja.                                                                                                    |
| · Czy   | tnik kart pamięci                                                                                                    |
| El2m.   | Jest to zwykle najszybsza metoda instalacji.<br>UWAGA: Jeśli na karcie pamięci dokonywano wielu zapisów jej sformatowanie może nawet kilkukrotnie<br>przyspieszyć działanie systemu. Nie warto jednak formatować 'na zapas' jeśli poprzednia wersja<br>programu działała dobrze i szybko. UWAGA: Formatowanie kasuje wszystko więc należy zachować<br>ważne prywatne pliki w bezpiecznym miejscu. |
| C Urza  | ądzenie przenośne (Windows Mobile, Windows CE)                                                                                                    |
|         | Wymaga podłączenia urządzenia do komputera PC poprzez odpowiednie łącze. Na większości<br>urządzeń ta metoda instalacji jest wielokrotnie wolniejsza niż skorzystanie z czytnika kart pamięci.                                                                                                    |
| 1000    | Tablet PC                                                                                                    |
| C PC/   |                                                                                                    |
| PC/     | Instalacja zostanie wykonana lub zmieniona na komputerze PC, na którym został uruchomiony niniejszy<br>program instalacyjny.                                                                                                    |

- 7. Klik na OK w wyświetlonym okienku z info
- 8. W wyświetlonym okienku wskazujesz literę napędu pod którą jest karta SD i klik OK

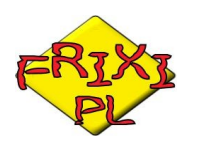

| Wybór urządzenia                                  |                                                        |                     | toM                         |                    |
|---------------------------------------------------|--------------------------------------------------------|---------------------|-----------------------------|--------------------|
| Wybierz typ urządzenia<br>zainstalowana, zaktuali | a, na którym zostanie<br>zowana lub usunięta AutoMapa. | AL AL               |                             | apa                |
| Wybierz urządzenie, na kt                         | AutoMapa - Setup                                       |                     |                             |                    |
| Czytnik kart pamie                                |                                                        |                     |                             |                    |
| UWAGA: Jeśli                                      | Wybierz dysk:                                          |                     | e może nawe                 | et kilkukrotnie    |
| przyspieszyć d<br>programu dzia                   | G: <u>▼</u>                                            |                     | poprzednia w<br>wiec należy | versja<br>zachować |
| ważne prywatr                                     |                                                        |                     |                             |                    |
| O Urządzenie przeno                               | Anuluj                                                 | ОК                  |                             |                    |
| 👩 Wymaga podł                                     |                                                        |                     | cze. Na więk                | szości             |
| urządzeń ta m                                     |                                                        |                     | rytnika kart p              | amięci.            |
| C PC/Tablet PC                                    | -                                                      |                     |                             |                    |
| Instalacja zostar<br>program instalac             | nie wykonana lub zmieniona na kompi<br>yjny.           | uterze PC, na który | m został uruchon            | niony niniejszy    |
|                                                   |                                                        |                     |                             | 2                  |

8. W wyświetlonym okienku zaznaczasz na jaki system instalujesz (np. Windows CE 5.0 dla większości nawigacji (Mio, Lark, Manta, GoClever, Navia, Akira, Pentagram itd.,

jeśli masz np nawigacje Sonego wybierasz system Windows CE .NET 4.2) i klik OK

| AutoMapa - Setup                   | El Autoble                               |
|------------------------------------|------------------------------------------|
| Wybierz system:                    |                                          |
| C Pocket PC 2003 (Acer N35, Loox 7 | ′20, Mio 168, …)                         |
| C Windows Mobile 5/6 (HTC Touch H  | D, Mio P360, Samsung Omnia,)             |
| O Windows CE .NET 4.2 (Airis T920, | AMTECH,)                                 |
| Windows CE 5.0/6.0 (ClarionMap 3)  | 780, NavRoad 460, Nokia 500, SmartGPS SG |
| ОК                                 |                                          |

9. W następnym oknie masz zaznaczone opcje które będą zainstalowane, możesz dać ptaszka przy Głos: K.Hołowczyc (Polski), można zaznaczyć więcej głosów, można też zaznaczyć Dodatkowe ikony i Dodatkowe

| Wybór składników instalacji<br>Proszę wybrać składniki                                                                                                    | 🔠 AutoMap                            | a®             |
|----------------------------------------------------------------------------------------------------|--------------------------------------|----------------|
| <ul> <li>✓ Program AutoMapa 6.5.0.1013</li> <li>✓ Język: Polski</li> <li>☐ Język: English</li> <li>☐ Język: Deutsch</li> <li>☐ Język: Čeština</li> <li>☐ Język: Slovenčina</li> <li>☐ Język: French</li> <li>☐ Język: Dutch</li> <li>☐ Język: Lietuviu</li> </ul> |                                      | × E            |
| Wybierz wszystkie.                                                                                                    | Pamięć wymagana: 16<br>Pamięć wolna: | .31 MB<br>5 GB |

## 10. W tym menu nie zaznaczamy nic po prostu naciskamy Dalej i na pytanie czy pominąć dajemy TAK

| Wybór składników instalacji<br>Proszę wybrać składniki                                                                                                    |                              |
|----------------------------------------------------------------------------------------------------|------------------------------|
| Dodatek: Altina A660 AutoStart<br>Dodatek: Altina A800, A860, A700, A760 AutoStart<br>Dodatek: Aristo Voyager X600 AutoStart<br>Dodatek: Becker Z098, Z201, Z104 AutoStart<br>Dodatek: Blaupunkt TravelPilot 200 AutoStart<br>Dodatek: Blaupunkt TravelPilot 300 AutoStart<br>Dodatek: Blaupunkt TravelPilot 500 AutoStart<br>Dodatek: Blaupunkt TravelPilot 500 AutoStart<br>Dodatek: Blaupunkt TravelPilot 500 AutoStart<br>Dodatek: Blow GPS43Vbt, GPS35V, GPS35V, GPS43F<br>Dodatek: Blow GPS43Vbt, GPS50Rbt, GPS50YBT Aut<br>Dodatek: Blow GPS43Vbt, GPS70Rbt AutoStart<br>Dodatek: Dow GPS50iBT, GPS70Rbt AutoStart<br>Dodatek: Clarion Map780, Clarion Map790 AutoStart | , GPS43V AutoStant<br>oStart |
|                                                                                                    | Pamięć wymagana: 0 E         |
|                                                                                                    | Pamięć wolna: 5 GE           |

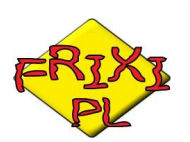

11. Potwierdzamy na Tak

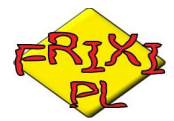

| Wybór składników<br>Proszę wybrać skł                                                                                                    | <b>instalacji</b><br>adniki              | 🔒 Au               | toMa   | apa® |
|----------------------------------------------------------------------------------------------------|------------------------------------------|--------------------|--------|------|
|                                                                                                    | AutoMapa - Setup                         |                    | ×      |      |
| Dodatek: Altina A6<br>Dodatek: Altina A8<br>Dodatek: Aristo Vo<br>Dodatek: Becker Z<br>Dodatek: Blaupunk<br>Dodatek: Blaupunk<br>Dodatek: Blaupunk<br>Dodatek: Blaupunk | Nie zostało nic zaznaczon<br>kontynuować | e, czy chcesz<br>? |        | E    |
| Dodatek: Blow GP<br>Dodatek: Blow GP<br>Dodatek: Clarion M                                                                                                    | Tak                                      | Nie                |        | -    |
|                                                                                                    |                                          | Pamięć wyma        | agana: | 0 E  |
|                                                                                                    |                                          | Pamięć             | wolna: | 5 GB |

12. W następnym nie nie robisz tylko klik na Dalej, ptaszek przy mapie ma pozostać zaznaczony

| Wybór map<br>Proszę wybrać mapy |                        |
|---------------------------------|------------------------|
| Мара                            | Rozmiar mapy           |
| ✓ Polska 1004 6.43              | 223.96 MB              |
| Dodaj mapę                      | Pamięć wolna: 5 GB     |
|                                 | (Wataran Dalais Analai |

12. W następnym oknie zaznaczasz ptaszka przy Rejestruj (jeśli masz wersje z licencją i masz numer licencji wpisujesz go w miejscu licencja a na dole podajesz swój adres mailowy i imię i nazwisko) i klikasz Dalej

| Formularz rejestracy<br>Podaj numer licencji<br>UWAGA: Rejestracja | <b>/jny</b><br>instalowanej mapy.<br>a mapy wymaga połąc | zenia z internetem | 🛃 Au           | toMapa                 |
|--------------------------------------------------------------------|----------------------------------------------------------|--------------------|----------------|------------------------|
| Mapa<br>Polska 1004                                                | Wersja mapy<br>6.43                                      | Instaluj<br>V      | Rejestruj<br>V | Licencja<br>nrLICENCJI |
|                                                                    |                                                          |                    |                |                        |

14. Na następnym oknie ma być zaznaczone Instalacja całego obszaru mapy (dla map Polski), lub jeśli chcesz zainstalować sobie tylko wybrane kraje (to dla map Europy) to zaznaczasz "Wybranie nowego fragmentu mapy i jego instalacja" i np. zrobić swój zestaw map.

| Wybór obszaru<br>Proszę wybrać obszar mapy do instalacji. |          | ItoMa  | apa®       |
|-----------------------------------------------------------|----------|--------|------------|
| Wybrano mapę: Polska 1004 6.43                            |          |        |            |
| 🧲 Aktualizacja wybranego obszaru.                         |          |        |            |
| Instalacja całego obszaru mapy.                           |          |        |            |
| C Instalacja wcześniej zdefiniowanego fragmentu mapy.     |          |        |            |
| Wybranie nowego fragmentu mapy i jego instalacja.         |          |        |            |
|                                                           | e Webere | Deleta | ر<br>میں ا |

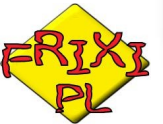

15. Następuje instalacja AutoMapy - czekasz na ukończenie

| Postęp instalacji          | AutoMapa®                   |
|----------------------------|-----------------------------|
| Postęp instalacji.         |                             |
| Uplynelo: 2 s              | Pozostało: Mniei niż minuta |
| Kopiowanie pliku: speeds.a |                             |
|                            |                             |

16. Po instalacji wyświetli się okienko z info co instalator zainstalował, klikasz na Zakończ i instalacja dobiegła końca, masz AutoMapę zainstalowaną

| Instalacja<br>Zakończenie instalacji.                           | 🔠 AutoMap         |
|-----------------------------------------------------------------|-------------------|
| Instalacja została zako                                         | ńczona pomyślnie. |
| Zainstalowano następujące składniki:<br>Program AutoMapa        |                   |
| Głos: K.Hołowczyc (Polski)<br>Język: Polski<br>Skórka: AutoMapa |                   |
| Mapa: Polska 1004 6.43 ( Instaluj )                             |                   |
|                                                                 |                   |

17. Na karcie SD powinien być wtedy katalog o nazwie AutoMapa EU tak jak niżej.

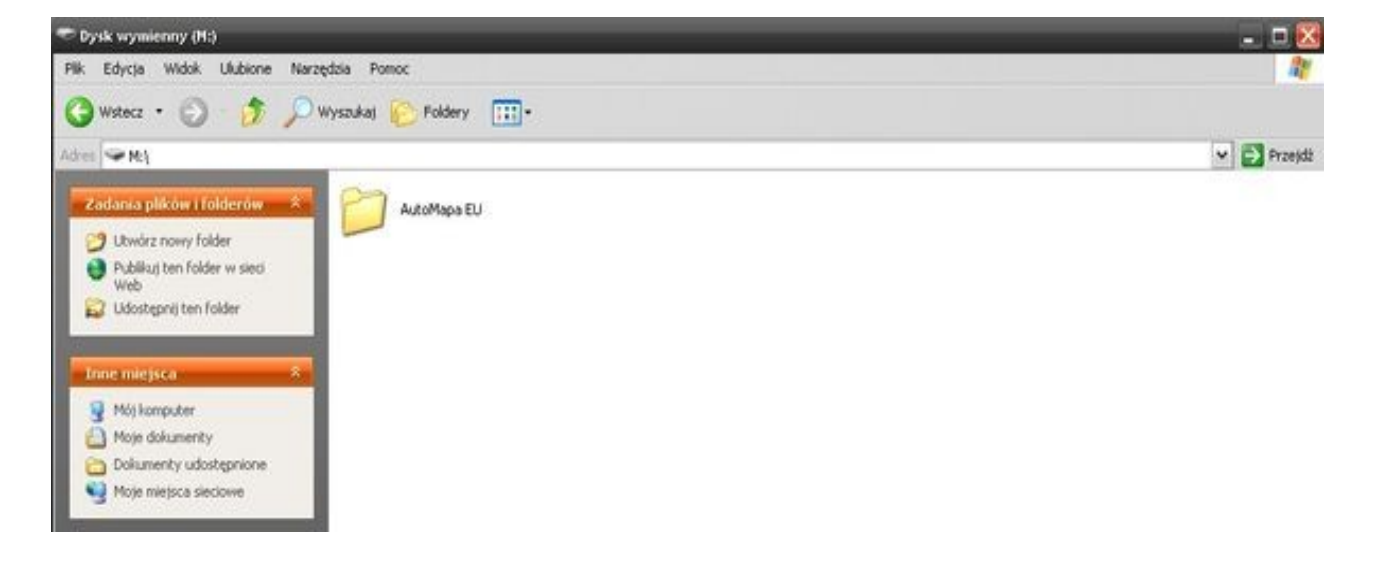

18. Teraz dwuklik na katalog główny AutoMapa EU i pokaże Ci się jego zawartość.

| 😂 AutoMapa EU                                                                                                   | _                | _           | _                  | _                  | _             | _             |               | _                 | _                  |                  | $\mathbf{X}$ |
|----------------------------------------------------------------------------------------------------|------------------|-------------|--------------------|--------------------|---------------|---------------|---------------|-------------------|--------------------|------------------|--------------|
| Plik Edycja Widok Ulubione Nara                                                                                 | rędzia Pomoc     |             |                    |                    |               |               |               |                   |                    |                  |              |
| 🔾 Wstecz • 🕥 🤌 🔎                                                                                                | Wyszukaj 😥       | Foldery     | ]•                 |                    |               |               |               |                   |                    | E                | R7X7         |
| Adres 🛅 MrijAutoMapa EU                                                                                         |                  |             |                    |                    |               |               |               |                   |                    | -                |              |
| Zadania plików i folderów 💲                                                                                     |                  |             | Ŧ                  | A                  | -             | -             | -             |                   | -                  | -                | PL           |
| Utwórz nowy folder                                                                                              | Maps             | addressboo  | -arial.ttf         | AutoMapa<br>EU.exe | AutoMapa.skin | AutoMapa.s    | AutoMapa.s.,  | , AutoMapa.s      | AutoMapa.s.,       | . AutoMapa.s     |              |
| <ul> <li>Publikuj ten folder w sieci</li> <li>Web</li> <li>Udostępnij ten folder</li> </ul>                     |                  |             |                    |                    |               | -             | -             |                   | -                  |                  |              |
| Contraction of the second second second second second second second second second second second second second s | AutoMapa.s       | AutoMapa.s  | AutoMapa.s         | AutoMapa.s         | . AutoMapa.s  | AutoMapa.s    | AutoMapa.s    | . AutoMapa.s      | AutoMapa.s.,       | . AutoMapa.s     |              |
| Dysk wymienny (M:)                                                                                              | etollara s       | etollana s  | establisme s       | autoMana s         | AutoMana c    | AutoMarca 6   |               | AutoMana c        |                    |                  |              |
| Dokumenty udostępnione                                                                                          | Hour Application |             | Protect report and |                    |               |               | Parts approx. | - Parte Agree and | - And and a second | · Postelingenzan |              |
| <ul> <li>Mój komputer</li> <li>Moje miejsca sieciowe</li> </ul>                                                 | AutoMapa.s       | AutoMapa.s  | AutoMapa.s         | AutoMapa.s         | AutoMapaN     | AutoMapaN     | AutoMapaN     | AutoMapaN         | categories         | categories       |              |
| Szczegóły ×                                                                                                    | -                | _           | _                  | _                  |               | _             | _             | _                 |                    |                  |              |
| AutoMapa EU                                                                                                    | 1                |             | 10 H               | 800<br>200         | 500 g         | 100 m         | 1<br>10<br>10 | 100               |                    |                  |              |
| Folder plików<br>Data modyfikacii: 8 marca 2009.                                                                | categories       | categories  | categories         | categories         | categories    | categories    | categorygro.  | . countrysyn      | day.map.co         | . dayColor.m     |              |
| 19:44                                                                                                    | da Cara a        | da Gastal m |                    | ela èdas           | deres El atra | deres El atra |               | E                 |                    |                  |              |
|                                                                                                    | Guyr aper mitte  |             | Gaprinkinsii       |                    |               | Gento Perdent | (pl).voice    | selecte erett.    | (pl).voice         | 100 11100-111    |              |
|                                                                                                    |                  | -           |                    |                    |               |               | Ŧ             |                   | A                  |                  |              |
|                                                                                                    | nightColor       | nightVision | placesynon         | ppc.data           | ppc.pl.data   | synonyms.txt  | tahoma.ttf    | TimeZones.bd      | wceAm.exe          |                  |              |
|                                                                                                    |                  |             |                    |                    |               |               |               |                   |                    |                  |              |
|                                                                                                    |                  |             |                    |                    |               |               |               |                   |                    |                  |              |
|                                                                                                    |                  |             |                    |                    |               |               |               |                   |                    |                  |              |

W katalogu głównym AutoMapy jeśli masz pliki exe o nazwach podanych jak poniżej odpowiadają one systemom na których można je uruchomić:

| wceAm.exe     | dla WinCe 5.0 (np. Mio, Lark, Manta, GoClever, Akira, Navia, Pentagram w zasadzie 90% nawigacji jakie są na rynku) |
|---------------|----------------------------------------------------------------------------------------------------|
| wce42Am.exe   | dla WinCe 4.2 (np. nawigacje Sonego i inne starsze)                                                                |
| wm5Am.exe     | dla WinMobile (np. telefony komórkowe, palmtopy)                                                                   |
| ppcAm2300.exe | dla PacketPC 2300                                                                                                  |
| tpcAm.exe     | dla PC systemy XP, Vista, 7                                                                                        |